# Dell EMC PowerEdge Systems SUSE Linux Enterprise Server 12

インストール手順および重要情報

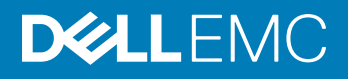

### メモ、注意、警告

- () メモ: 製品を使いやすくするための重要な情報を説明しています。
- △ 注意: ハードウェアの損傷やデータの損失の可能性を示し、その問題を回避するための方法を説明しています。
- ▲ 警告:物的損害、けが、または死亡の原因となる可能性があることを示しています。

© 2018 - 2019 Dell Inc. その関連会社。不許複製・禁無断転載.Dell、EMC、およびその他の商標は、Dell Inc. またはその子会社の商標です。その他の商標は、それ ぞれの所有者の商標である場合があります。

2019 - 06

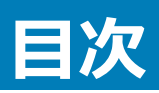

| 1概要                                                                       | 4  |
|---------------------------------------------------------------------------|----|
| システム構成の要件                                                                 | 4  |
| OS のアーキテクチャ                                                               | 4  |
| メモリ                                                                       | 4  |
| 起動可能ディスクのサイズ                                                              | 4  |
| 設定済みオプションについて                                                             | 5  |
| Dell EMC に事前インストールされているオペレーティング システム パッケージ                                | 5  |
| 言語                                                                        | 5  |
| ストレージパーティション                                                              | 5  |
| 2 SUSE Linux Enterprise Server 12 のインストーラ メディアの作成                         | 6  |
| 3 SUSE Linux Enterprise Server のインストールまたは再インストール                          | 7  |
| インストールする前の重要な情報                                                           | 7  |
| Lifecycle Controller による SUSE Linux Enterprise Server のインストール             | 7  |
| Dell EMC ユーティリティ パーティションが設定されたシステムへの SUSE Linux Enterprise Server のインストール | 8  |
| マルチパスをサポートするデバイスへの SUSE Linux Enterprise Server のインストール                   | 9  |
| iSCSI への SUSE Linux Enterprise Server のインストール                             | 9  |
| ソフトウェア iSCSI イニシエータを使用したインストール                                            | 9  |
| ハードウェア iSCSI イニシエータを使用したインストール                                            | 10 |
| FCoE 対応ストレージへの SUSE Linux Enterprise Server のインストール                       | 10 |
| アドオンデバイスドライバ                                                              | 10 |
| SUSE お客様センターまたはリポジトリ ミラーリング ツールを使用したシステム パッケージのアップデート                     | 10 |
| 重要情報                                                                      | 11 |
| biosdevname ユーティリティ                                                       | 11 |
| 4 ヘルプ                                                                     | 12 |
| Dell EMC へのお問い合わせ                                                         | 12 |
| Linux 用関連マニュアル                                                            | 12 |
| マニュアルリソース                                                                 | 12 |
| ドライバとファームウェアのダウンロード                                                       | 14 |
| マニュアルのフィードバック                                                             | 15 |

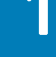

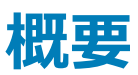

SUSE Linux Enterprise Server 12 は、64 ビットのインテル アーキテクチャで使用できます。

トピッ**ク** :

- ・ システム構成の要件
- 設定済みオプションについて

# システム構成の要件

SUSE Linux Enterprise Server 12 のシステム構成要件の詳細については、www.suse.com/documentation でマニュアルを参照してください。

### OS のアーキテクチャ

SUSE Linux Enterprise Server 12 の x86\_64 バージョンは、Dell EMC PowerEdge サーバの全機種でサポートされています。お使いの PowerEdge シ ステムで SUSE Linux Enterprise Server 12 がサポートされているかどうかを確認するには、Dell.com/ossupport でオペレーティング システムのサポート マトリックスを参照してください。

 
 ・メモ: x86 バージョンのオペレーティング システムが必要な場合、Dell EMC では、SUSE Linux Enterprise Server 12 x86\_64(または同等の ホスト)の VM として実行することをお勧めします。SUSE Linux Enterprise Server 12 仮想化ゲストのインストールに関する詳細については、 www.suse.com/documentation にアクセスしてください。

### メモリ

次の表は、SUSE Linux Enterprise Server 12の x86\_64 アーキテクチャに対するシステム メモリ要件のリストです。

#### 表 1. x86\_64 アーキテクチャのメモリ要件

| Х <del>Т</del> Л | サイズ               |
|------------------|-------------------|
| 推奨最小システムメモリ      | 論理 CPU あたり 512 MB |
| 検証済み最大システムメモリ    | 6 TB              |

### 起動可能ディスクのサイズ

デフォルトで、SUSE Linux Enterprise Server 12 はシステムの起動モードに基づいてパーティションを構成します。

#### 表 2. 起動可能ディスクのサイズ

| インタフェース       | ディスク /LUN |
|---------------|-----------|
| BIOS または UEFI | 2.2 TB 未満 |
| UEFI          | 2.2 TB 以上 |

# 設定済みオプションについて

以下の項では、Dell EMC によりインストール済みまたは設定済みのパッケージとオプションについて説明します。

### Dell EMC に事前インストールされているオペレーティング システム パ ッケージ

Dell EMC では、システム ユーザーが必要とする機能を提供するオペレーティング システム パッケージをお使いのシステムに事前インストールしています。 パッケージに含まれない追加機能が必要な場合は、SUSE インストール メディア、または SUSE Network 経由で追加パッケージをインストールしてください。

### 言語

英語版の SUSE オペレーティング システムが事前インストールされていますが、タイム ゾーンを調整することで、メインのシステム言語を選択することもできます。

## ストレージパーティション

次の表は、プリインストールされた SUSE Linux Enterprise Server 12 オペレーティング システムのパーティション スキームを示したものです。

#### 表 3. プリインストールされた SUSE Linux Enterprise Server のパーティションとプライマリ ハード ドライブのマウント ポイント

| マウントポイント                  | サイズ ( MB )                                           | パーティションタイプ |
|---------------------------|------------------------------------------------------|------------|
| <b>/boot</b> (レガシー モードのみ) | 500 MB                                               | XFS        |
| /                         | ディスク容量の 50%                                          | XFS        |
| /swap                     | 推奨ベンダー<br>レガシー モードで/と <b>/boot</b> への割り当て後に残<br>った容量 | Linux swap |

/home

XFS

# 2

# SUSE Linux Enterprise Server 12 のインストーラメ ディアの作成

SUSE Linux Enterprise Server 12の有効なサブスクリプションを持つユーザーは、www.suse.com/download-linux/からSUSE Linux Enterprise Server 12 インストーラーの ISO をダウンロードできます。

工場出荷時に SUSE Linux Enterprise Server 12 がインストールされたシステムを注文された場合、次の場所からインストーラ ISO とソース ISO を入手できます。

- 1>7-5 // ISO : /var/iso\_files/installer/
- パッケージ バイナリとソース ISO: /var/iso\_files/packages/

# SUSE Linux Enterprise Server のインストールまたは 再インストール

# インストールする前の重要な情報

インストールでシステムに使用する起動モードを選択します。Dell EMC PowerEdge サーバには2つの利用可能な起動モードがあります。

- BIOS
- UEFI
- △ 注意: SUSE Linux Enterprise Server オペレーティング システムのインストールまたはアップグレードを行う前に、システムのデータをすべてバ ックアップしてください。

OS をインストールまたは再インストールするには、以下のメディアまたは方法のいずれかを使います。

- LC (Lifecycle Controller)を使用したインストール
- iSCSI ストレージへのインストール
- Fibre Channel over Ethernet (FCoE)が有効なストレージへのインストール

#### トピック :

- Lifecycle Controller による SUSE Linux Enterprise Server のインストール
- Dell EMC ユーティリティ パーティションが設定されたシステムへの SUSE Linux Enterprise Server のインストール
- マルチパスをサポートするデバイスへの SUSE Linux Enterprise Server のインストール
- iSCSI への SUSE Linux Enterprise Server のインストール
- FCoE 対応ストレージへの SUSE Linux Enterprise Server のインストール
- アドオンデバイスドライバ
- SUSE お客様センターまたはリポジトリ ミラーリング ツールを使用したシステム パッケージのアップデート
- 重要情報

### Lifecycle Controller による SUSE Linux Enterprise Server のインストール

- △ 注意: OS のインストールまたはアップグレードを行う前に、システムのデータをすべてバックアップしてください。
- メモ: OS のインストールを完成するために必要な最新のドライバが Lifecycle Controller (LC) に用意されていない場合があります。その場合はドライバを https://downloads.dell.com からダウンロードするか、または Dell Systems Management Tools and Documentation メディアを使用してください。

メモ: Lifecycle Controller Enabled (LCE)には工場出荷時にインストールされた内蔵ドライバが付属しています。Dell EMC は、オペレーティング システムをインストールする前に [Platform Update]ウィザードを実行して、ドライバが最新かどうかを確認することをお勧めします。詳細については、www.dell.com/idracmanuals で『Dell EMC Lifecycle Controller User's Guide』(Dell EMC Lifecycle Controller ユーザーズ ガイド)を参照してください。

オペレーティングシステム導入ウィザードを使用してインストールを開始するには、次の手順を実行してください。

- 1 システムを起動し、F10を押します。Dell EMC ロゴが表示されます。
- 2 左ペインで、**OS Deployment** (OS 導入)をクリックします。
- 3 右ペインで、Deploy OS をクリックします。

メモ: お使いのシステムに RAID コントローラがある場合は、ドライバのインストールを続行する前に RAID を設定する必要があります。

4 オペレーティング システムのリストから、、SUSE Linux Enterprise Server 12x86\_64 bit、を選択します。 LC はドライバ アップデート ディスクを OEMDRV とラベル付けされた内蔵 USB ドライブに抽出します。

ドライバを解凍した後、LCより、オペレーティングシステムのインストールメディアを挿入するように要求されます。

- 5 次へをクリックします。
- 6 画面の指示に従って BIOS または UEFI を選択し、Next (次へ)をクリックします。
- 7 、SUSE Linux Enterprise Server インストールメディアを挿入し、Next (次へ)をクリックします。
- 8 終了をクリックしてシステムを再起動し、オペレーティングシステムメディアから起動してオペレーティングシステムのインストールを続行します。
  - ① メモ: 再起動すると、OS メディアから起動するにはキーを押すようにシステムが指示します。キーを押さないと、システムはハードドラ イブから起動します。
  - メモ: コピーされたドライバはすべて 18 時間後に削除されます。OS のインストールは 18 時間以内に完了させてください。18 時間が 経過する前にドライバを削除するには、システムを再起動し、F10 を押して LC を再度起動します。

### Dell EMC ユーティリティ パーティションが設定されたシステ ムへの SUSE Linux Enterprise Server のインストール

#### △ 注意: OS のインストールまたはアップグレードを行う前に、システムのデータをすべてバックアップしてください。

Dell EMC ユーティリティ パーティションには、システム起動中に開始できる診断プログラムやその他のユーティリティが含まれています。 Dell EMC ユーティリ ティ パーティションが設定されたシステムに SUSE Linux Enterprise Server 12 をインストールまたは再インストールする場合は、 ブート パーティションの最 初のセクターにブート ローダーをインストールします。 この操作により、 MBR が上書きされないため、 これまでと同様に Dell EMC ユーティリティ パーティショ ンから起動することができます。

SUSE Linux Enterprise Server 12 をインストールするには、次の手順を実行します。

1 Which type of installation would you like? (どのタイプのインストールを行いますか?) で適切なオプションを選択します。

#### ① メモ: 既存の Dell EMC ユーティリティ パーティションは削除されません。

- 2 Review and Modify partitioning layout (確認してパーティション設定レイアウトを変更)を選択し、Next (次へ)をクリックします。
- 3 パーティション設定を確認し、Next(次へ)をクリックします。
- 4 確認を求めるダイアログボックスで、Write changes to disk (変更をディスクに書き込む)をクリックします。
- 5 ブートローダーのインストールを促すメッセージが表示されたら、Change Device (デバイスの変更)をクリックします。
- 6 First sector of boot partition (ブートパーティションの最初のセクター)を選択し、OK をクリックします。
- 7 画面の指示に従って、インストール作業を完了します。

### ① メモ: デフォルトでは、ユーティリティパーティションは上書きされません。

## マルチパスをサポートするデバイスへの SUSE Linux Enterprise Server のインストール

△ 注意: OS のインストールまたはアップグレードを行う前に、システムのデータをすべてバックアップしてください。

1 マルチパスが有効になるようにストレージアレイを設定します。

お使いのシステムでストレージアレイを設定するには、**dell.com/powervaultmanuals** でお使いの PowerVault システムのマニュアルを参照してくだ さい。

- 2 ストレージ アレイの設定が完了したら、**Dell.com/powervaultmanuals** にある『Dell EMC PowerVault MD3200 and MD3220 ストレージ アレイ オーナーズ マニュアル』の中の、マルチパス デバイスを使用するための前提要件手順に従います。
- 3 オペレーティング システムのインストール中に、Storage Devices ページで Specialized Storage Devices を選択します。
- 4 次へをクリックします。
- 5 Storage Device Selection 画面で、Multipath Devices タブをクリックします。
- 6 この画面に表示されるマルチパスデバイスを選択し、インストールを続行します。

### iSCSI への SUSE Linux Enterprise Server のインストー ル

#### △ 注意: OS のインストールまたはアップグレードを行う前に、システムのデータをすべてバックアップしてください。

SUSE Linux Enterprise Server 12 ベースのシステムは、iSCSI ソフトウェア スタック、iSCSI HBA (ホスト バス アダプタ)、または iSCSI オフロード ハードウェアを経由して iSCSI ストレージ アレイに接続することができます。

- 1 iSCSI ストレージにアクセスできるようにネットワークインタフェースコントローラを設定します。
- 2 OS のインストール中に、ストレージデバイスウィンドウで専用のストレージデバイスを選択し、次へをクリックします。
- 3 ストレージ デバイスの選択ウィンドウで、他の SAN デバイスをクリックします。
- 4 このウィンドウに表示された SAN デバイスを選択し、インストールを完了します。

### ソフトウェア iSCSI イニシエータを使用したインストール

#### △ 注意: OS のインストールまたはアップグレードを行う前に、システムのデータをすべてバックアップしてください。

- 1 iSCSI ストレージにアクセスできるようにネットワークインタフェースコントローラを設定します。
- OS のインストール中に、Storage Devices (ストレージデバイス)画面で、Specialized Storage Devices (専用のストレージデバイス)を選択し、Next (次へ)をクリックします。
- 3 Storage Device Selection (ストレージデバイスの選択)画面で Advanced Storage Options (高度なストレージオプション)をクリックし、iSCSI ターゲットまたは FCoE SAN に接続します。
- 4 Add iSCSI Target (iSCSI ターゲットの追加)を選択し、Add Drive (ドライブの追加)をクリックします。
- 5 Configure iSCSI Parameters 画面で必要な情報を入力し、Add Target をクリックして iSCSI ターゲットに接続します。

# ハードウェア iSCSI イニシエータを使用したインストール

△ 注意:オペレーティングシステムのインストールまたはアップグレードを行う前に、システムのデータをすべてバックアップしてください。

- 1 iSCSI ストレージにアクセスできるようにネットワークインタフェースコントローラを設定します。
- 2 オペレーティングシステムのインストール中に、Storage Devices(ストレージデバイス)画面で、Specialized Storage Devices(専用ストレージ デバイス)を選択し、Next(次へ)をクリックします。
- 3 Storage Device Selection (ストレージデバイスの選択) 画面で、Other SAN Devices (他の SAN デバイス) タブをクリックします。
- 4 この画面に表示される SAN デバイスを選択し、インストールを続行します。

### FCoE 対応ストレージへの SUSE Linux Enterprise Server のインストール

△ 注意: OS のインストールまたはアップグレードを行う前に、システムのデータをすべてバックアップしてください。

- 1 OS のインストール中に、ストレージデバイスウィンドウで専用のストレージデバイスを選択し、次へをクリックします。
- ストレージ デバイスの選択ウィンドウで、高度なターゲットの追加をクリックします。
   高度なストレージ オプションウィンドウが表示されます。このウィンドウから iSCSI ターゲットまたは FCoE SAN に接続できます。
- 3 FCoE SAN を設定するには、Add FCoE SAN (FCoE SAN の追加)を選択し、Add Drive (ドライブの追加)をクリックします。 FCoE パラメータの設定ウィンドウが表示されます。
- 4 FCoE スイッチに接続されているネットワークインタフェースを選択し、Add FCoE Disk(s) (FCoE ディスクの追加)をクリックします。

# アドオンデバイスドライバ

SUSE Linux Enterprise Server 12 メディアにない Dell EMC アドオン デバイス ドライバ パッケージはすべて、カーネル モジュール パッケージ (kmp)とし てパッケージ化されています。SUSE Linux Enterprise Server 12 メディアにあるアップデート済みドライバ以外のドライバを必要とするデバイスについて は、Dell.com/support/home を参照してください。

() メモ: Dell.com/support/home で使用可能なドライバ パッケージがない場合は、システムのドライバをアップデートする必要はありません。

システムにインストールされているアドオン デバイス ドライバのリストを参照するには、コマンド プロンプトで次のコマンドを入力します。rpm -qa |grep kmp

 メモ: アドオン ドライバの詳細については、www.drivers.suse.com で SUSE Linux Enterprise Server 12 のドライバ アップデート プログラム を参照してください。

## SUSE お客様センターまたはリポジトリ ミラーリング ツール を使用したシステム パッケージのアップデート

SUSE では、ソフトウェアのアップデート版を定期的にリリースして、不具合の修正、セキュリティ問題への対応、新しい機能とハードウェアサポートの追加 などを行っています。OS のアップデートパッケージ、最新のカーネルリリースおよびアップデートは、次の方法でダウンロードできます。

- ・ リポジトリ ミラーリング ツールを使用する
- Zypper utilityを使用する

Dell EMC では、システムを展開する前に、SUSE サービスを利用してお使いのシステム ソフトウェアを最新バージョンにアップデートすることをお勧めしています。

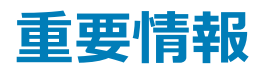

### biosdevname ユーティリティ

SUSE Linux Enterprise Server の以前のバージョンでは、OS によって割り当てられたインターフェイス名が、システム基板やアドイン ネットワーク アダプタの対応するポートにマップしませんでした。たとえば、eth0 は必ずしもシステム基板の port0 と関連付けられていない、などです。

biosdevname utilityを使用することで、OS はシステム基板またはアドイン ネットワーク アダプタのそれぞれの物理ポートに Ethernet インターフェ イス名を論理的に割り当て、マップすることができます。

新しい命名規則は次のとおりです。

 Lan-On em <ポート番号>

 Motherboard(LOM)
 (ethernet-on-motherboard <1,2,..>)

 インタフェース
 (

PCI add-in interfaces p<スロット番号>p<ポート番号>\_<仮想関数インスタンス>

biosdevname utilityと新しい命名スキームの詳細については、www.linux.dell.com/files/whitepapersを参照してください。

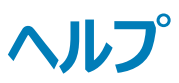

トピック :

- Dell EMC へのお問い合わせ
- Linux 用関連マニュアル
- マニュアルリソース
- ドライバとファームウェアのダウンロード
- マニュアルのフィードバック

## Dell EMC へのお問い合わせ

Dell EMC では、オンラインおよび電話ベースのサポートとサービス オプションをいくつかご用意しています。サポートとサービスは国、地域、および製品によって異なり、お住まいの地域では一部のサービスがご利用いただけない場合があります。

セールス、テクニカル アシスタンス、またはカスタマーサービスに関する Dell EMC へのお問い合わせは、www.dell.com/contactdell を参照してください。 お使いのコンピューターがインターネットに接続されていない場合は、購入時の納品書、出荷伝票、請求書、または製品カタログで連絡先をご確認くだ さい。

### Linux 用関連マニュアル

(i) メモ: SUSE Linux Enterprise Server 仮想化の導入に関する詳細は、www.suse.com で入手可能な製品マニュアルを参照してください。

Dell EMC の製品マニュアルには以下が含まれます。

- インストール手順および重要情報ガイド
- 『Release Notes』(リリースノート)
- メモ: サポートされるオペレーティング システムとの Dell EMC PowerEdge サーバの互換性に関する詳細については、Dell.com/ossupport を 参照してください。

# マニュアルリソース

本項では、お使いのサーバーの文書リソースに関する情報を提供します。

#### 表 4. お使いのシステムのその他の文書リソース

| タスク         | 文書                                                                                 | 場所                            |
|-------------|------------------------------------------------------------------------------------|-------------------------------|
| サーバーのセットアップ | ラックへのサーバの取り付けの詳細については、お使いのラック ソリューションに同梱のラックマニュアルまたはお使いのサーバに付属の『スタートガイド』を参照してください。 | www.dell.com/poweredgemanuals |
|             | サーバの起動と技術的仕様の詳細に<br>ついては、お使いのサーバに同梱の『ス<br>タートガイド』を参照してください。                        | www.dell.com/poweredgemanuals |

| タスク     | 文書                                                                                                    | 場所                                  |
|---------|----------------------------------------------------------------------------------------------------|-------------------------------------|
| サーバーの設定 | iDRAC 機能、iDRAC の設定と<br>iDRAC へのログイン、およびサーバのリ<br>モート管理の詳細については、<br>『Integrated Dell Remote Access<br>Configuration Tool User's Guide』を<br>参照してください。Dell Remote<br>Access Configuration Tool ユーザー<br>ズガイド | www.dell.com/idracmanuals           |
|         | オペレーティング システムのインストール<br>の詳細については、オペレーティング シ<br>ステムのドキュメントを参照してくださ<br>い。                                                                                                    | www.dell.com/operatingsystemmanuals |
|         | Remote Access Controller Admin<br>(RACADM)サブコマンドとサポートされ<br>ている RACADM インターフェイスを理<br>解するための情報については、『 <i>iDRAC</i><br><i>RACADM CLI</i> ガイド』を参照してくださ<br>い。                                                | www.dell.com/idracmanuals           |
|         | ドライバおよびファームウェアのアップデー<br>トの詳細については、本書の「ドライバ<br>とファームウェアのダウンロード」の項を<br>参照してください。                                                                                                    | Dell.com/support/drivers            |
| サーバーの管理 | Dell EMC が提供するサーバ管理ソフ<br>トウェアの詳細については、『Dell EMC<br>Systems Management 概要ガイド』<br>を参照してください。                                                                                                    | www.dell.com/openmanagemanuals      |
|         | OpenManage のセット アップ、使用、<br>およびトラブルシューティングの詳細につ<br>いては、『Dell EMC OpenManage<br>Server Administrator ユーザーズガイ<br>ド』を参照してください。                                                                              | www.dell.com/openmanagemanuals      |
|         | Dell EMC OpenManage Essentials<br>のインストール、使用、およびトラブルシ<br>ューティングの詳細については、『Dell<br>EMC Dell.com/<br>openmanagemanuals ><br>OpenManage Essentials ユーザーズ<br>ガイドIを参照してください。                                  | www.dell.com/openmanagemanuals      |
|         | Dell SupportAssist のインストールおよ<br>び使い方の詳細については、『Dell<br>EMC SupportAssist Enterprise ユー<br>ザーズ ガイド』を参照してください。                                                                                             | www.dell.com/serviceabilitytools    |
|         | Dell EMC Lifecycle Controller (LC)<br>の機能を理解するためには、<br>『 <i>Lifecycle Controller</i> ユーザーズガイ<br>ド』を参照してください。                                                                                            | www.dell.com/idracmanuals           |

| タスク                                   | 文書                                                                                                    | 場所                                |
|---------------------------------------|----------------------------------------------------------------------------------------------------|-----------------------------------|
|                                       | パートナー プログラムのエンタープライズ<br>システム管理の詳細については、<br>『OpenManage Connections<br>Enterprise Systems Management』<br>を参照してください。                                                                                                    | www.dell.com/esmmanuals           |
|                                       | Dell EMC Chassis Management<br>Controller (CMC)を使用した、イン<br>ベントリの表示、設定タスクと監視タス<br>クの実行、リモートでのサーバ電源のオ<br>ン/オフ、およびサーバとコンポーネント<br>上のイベントに対するアラートの有効<br>化の詳細については、『Chassis<br>Management Controller ユーザーズ<br>ガイド』を参照してください。 | www.dell.com/esmmanuals           |
| Dell EMC PowerEdge RAID コン<br>トローラの操作 | Dell EMC PowerEdge RAID コントロ<br>ーラ( PERC )の機能を理解し、PERC<br>カードを導入するための情報は、ストレ<br>ージコントローラのマニュアルを参照して<br>ください。                                                                                                    | Dell.com/storagecontrollermanuals |
| イベントおよびエラーメッセージの<br>理解                | システムファームウェア、およびサーバコ<br>ンポーネントを監視するエージェントに<br>よって生成されたイベントメッセージとエ<br>ラーメッセージのチェックの詳細について<br>は、『Dell EMC 第 14 世代 Dell EMC<br>PowerEdge サーバのイベントおよびエ<br>ラーメッセージリファレンスガイド』を参照<br>してください。                                   | Dell.com/openmanagemanuals        |
| システムのトラブルシューティング                      | PowerEdge サーバの問題の特定とト<br>ラブルシューティングの詳細については、<br>『 <i>PowerEdge</i> サーバトラブルシューティ<br>ングガイド』を参照してください。                                                                                                    | www.dell.com/poweredgemanuals     |

# ドライバとファームウェアのダウンロード

お使いのシステムには、最新の BIOS、ドライバ、およびシステム管理ファームウェアをダウンロードしてインストールすることをお勧めします。 ドライバとファームウェアをダウンロードする前に、ウェブブラウザのキャッシュをクリアするようにしてください。

#### Dell.com/support/drivers にアクセスします。 1

ドライバおよびダウンロードセクションで、デルのサービスタグ、Dell EMC の Product ID (プロダクト ID)、またはモデルを入力してくださいフィー 2 ルドにお使いのシステムのサービスタグを入力し、送信をクリックします。

#### ① メモ: サービスタグがない場合は、PC を検出をクリックして、システムがサービスタグを自動的に検出できるようにします。

- ドライバおよびダウンロード をクリックします。 3 適用可能なダウンロードのリストが表示されます。
- ドライバまたはファームウェアを USB ドライブ、CD、または DVD にダウンロードします。 4

# マニュアルのフィードバック

任意の Dell マニュアルページでマニュアルを評価、またはフィードバックを書き、Send Feedback (フィードバックの送信)をクリックしてフィードバックを送信 することができます。